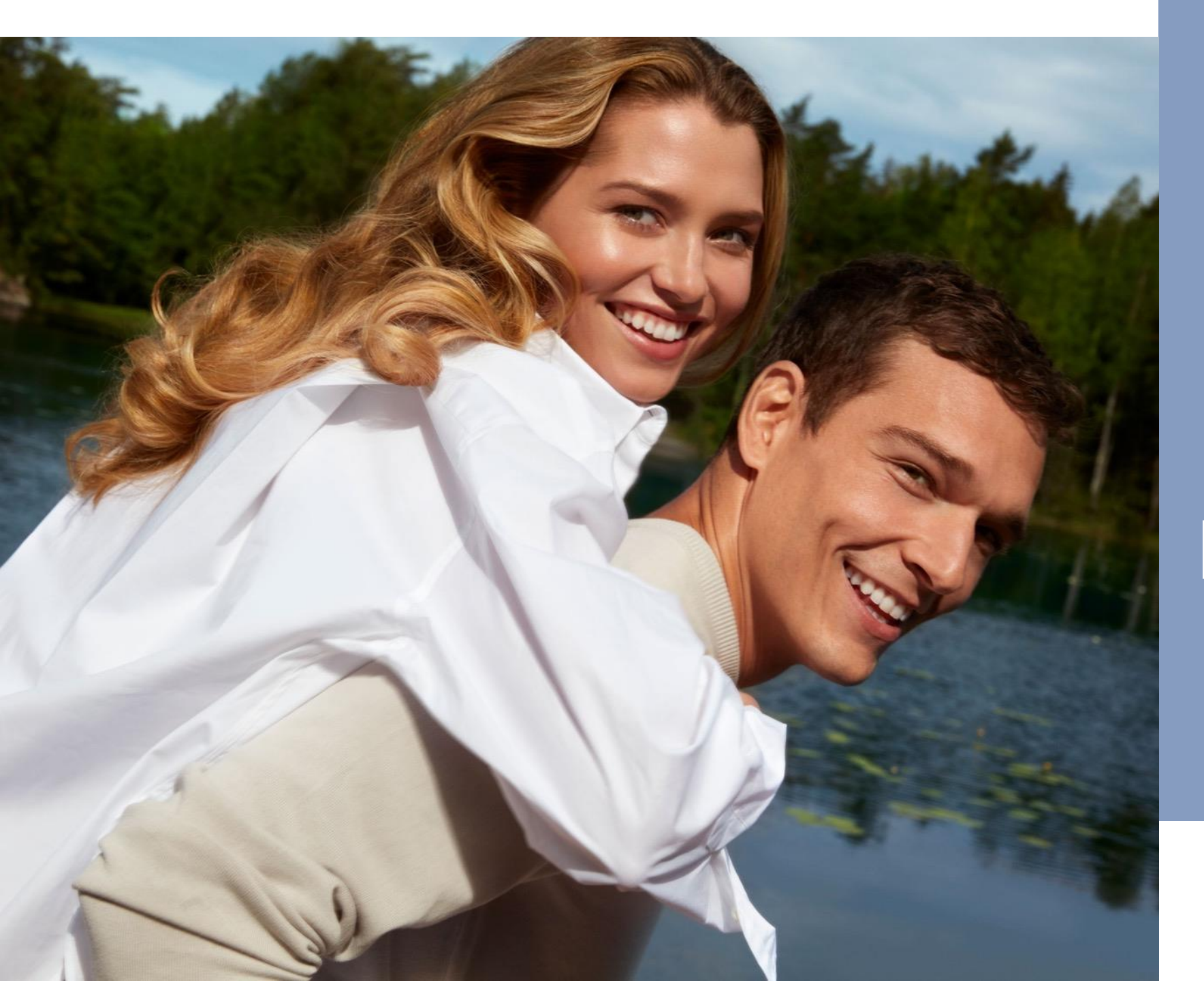

**MAPT 2023** 

# Как да направите рекламация?

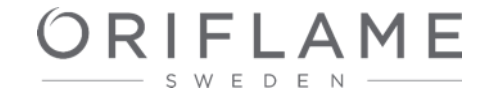

### Впишете се с профила си в страницата на Орифлейм

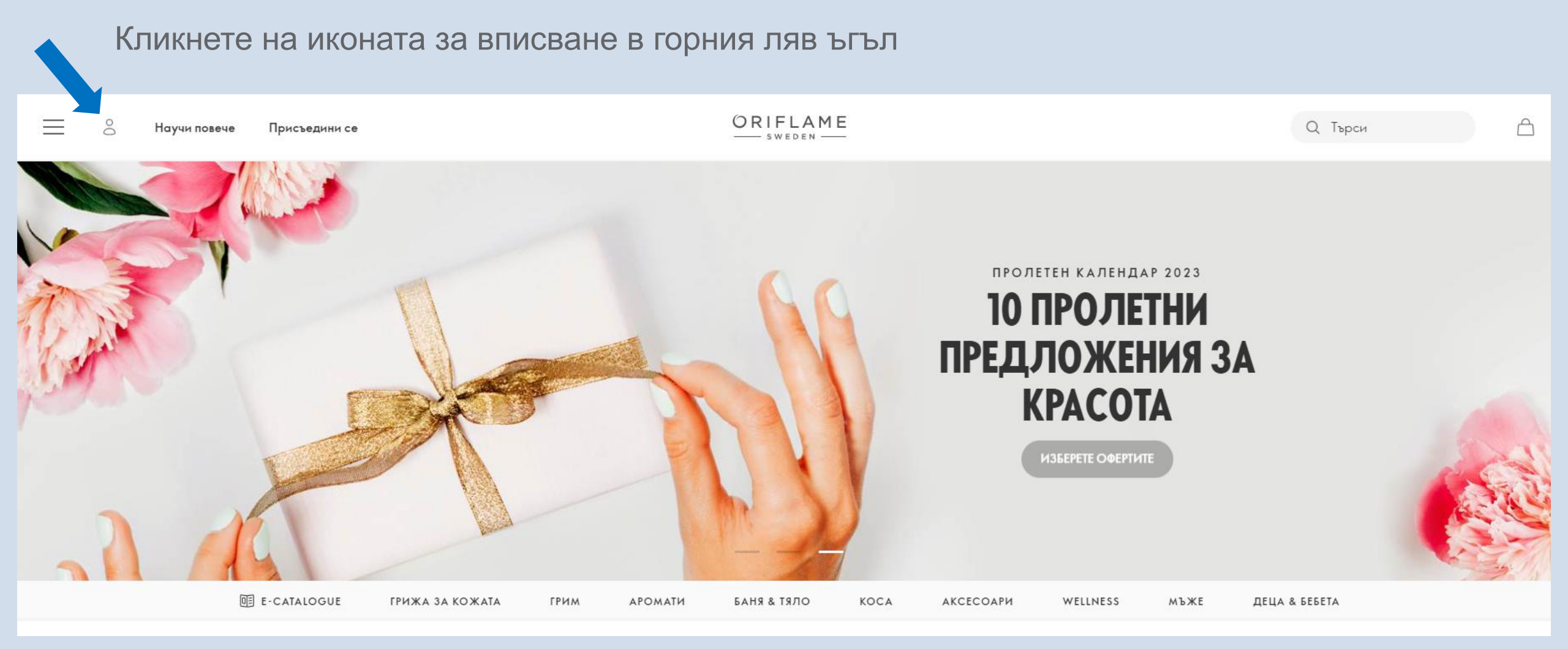

#### Въведете номер на партньор и парола

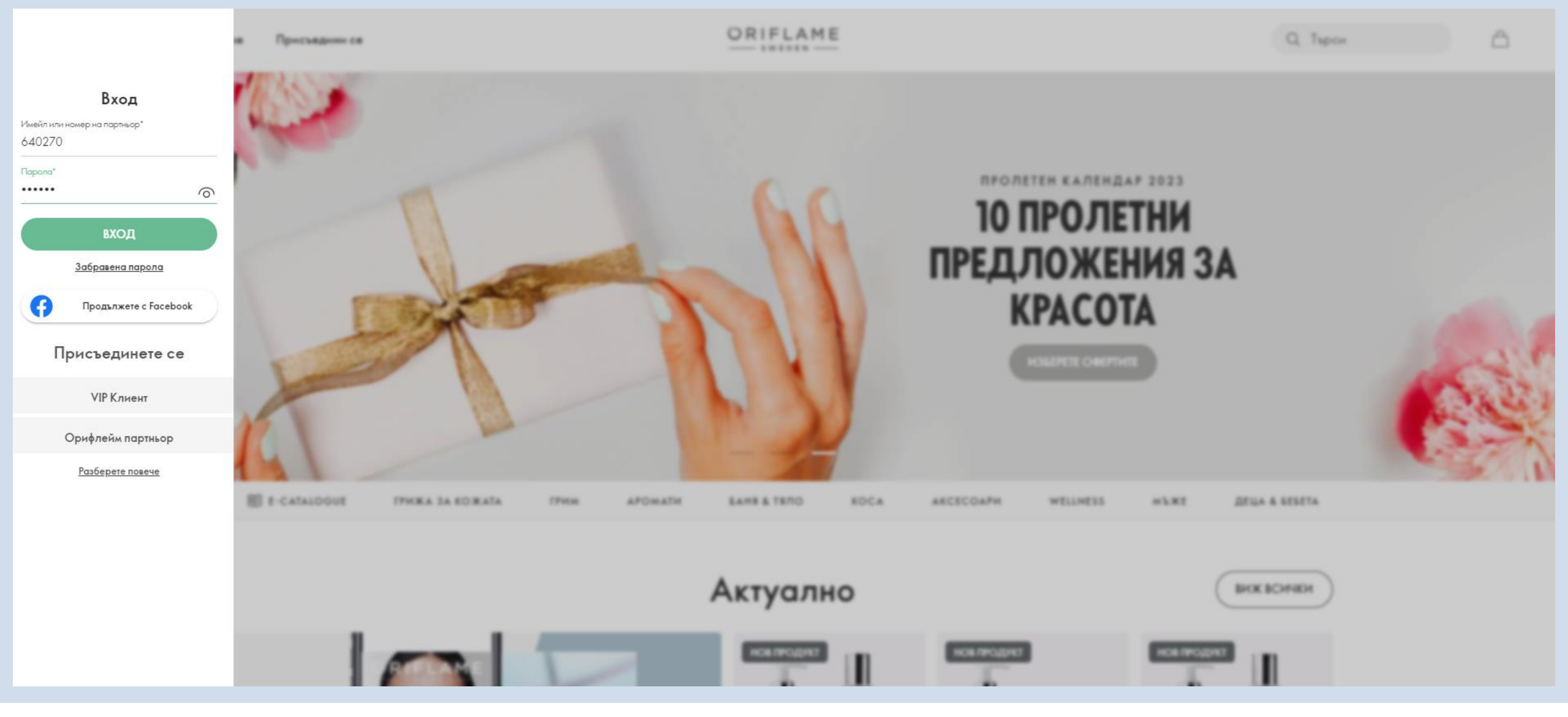

## Как да направя рекламация?

Изберете "Поръчки" от менюто вляво, след това изберете "Рекламации" и от падащото меню изберете "Рекламации".

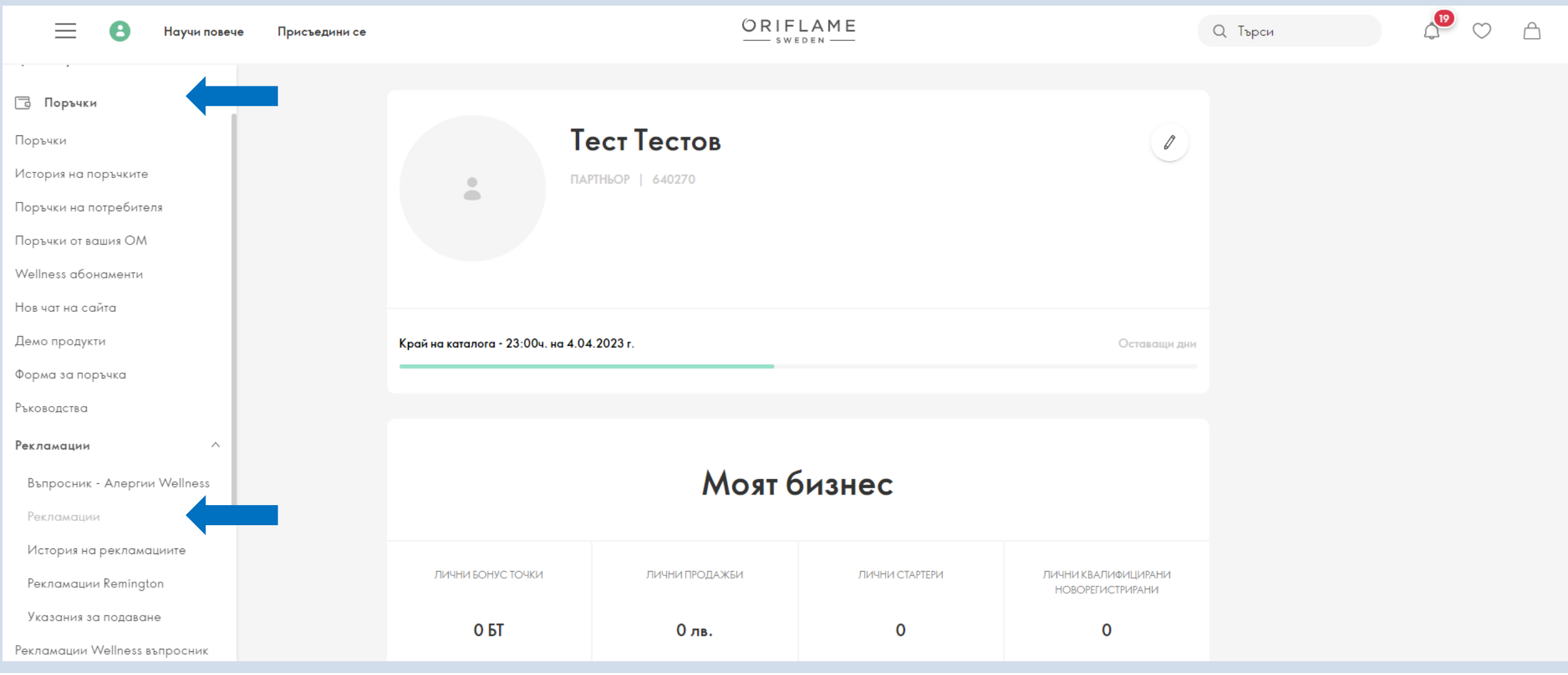

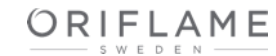

### Изберете фактурата, по която искате да направите рекламация и натиснете върху нея.

Можете бързо да намерите желаната фактура, като въведете номера й в полето за търсене.

| 📃 🕄 Научи повече Присъеди     | ини се ORIFLAME                                                       | Q Търси | ↓ ♥ △ |
|-------------------------------|-----------------------------------------------------------------------|---------|-------|
| 800 Основно меню              | Основно меню > Поръчки > <b>Рекламации</b>                            |         |       |
| ::: Актуално                  |                                                                       |         |       |
| Поръчки ^                     | Подаване на рекламация                                                |         |       |
|                               |                                                                       |         |       |
| Поръчки на потребителя        | 1. Фактура                                                            |         |       |
| Поръчки от вашия ОМ           |                                                                       |         |       |
| Wellness абонаменти           | Изберете фактурата, по която искате да направите рекламация           |         |       |
| Нов чат на сайта              | Изберете фактурата, която съдържа продукт/и за рекламация или връщане |         |       |
| Демо продукти                 |                                                                       |         |       |
| Форма за поръчка              | Terr Terron                                                           |         |       |
| Ръководства                   | Партньор                                                              |         |       |
| Рекламации ^                  | 640270                                                                |         |       |
| Въпросник - Алергии Wellness  |                                                                       |         |       |
| Рекламации                    | Q  Гърсене по номер на фактура                                        |         |       |
| История на рекламациите       | ПОСЛЕДНИ ПОРЪЧКИ                                                      |         |       |
| Рекламации Remington          |                                                                       |         |       |
| Указания за подаване          | 1371127013 Фактура № 7073785 21.03.2023 О лв. >                       |         |       |
| Рекламации Wellness въпросник |                                                                       |         |       |
| [→ Изход                      |                                                                       |         | 0     |

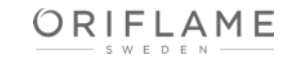

Изберете каква рекламация искате да направите – да замените/върнете продукт или да съобщите за липсващ продукт; да съобщите за проблем с фактурата; да съобщите за проблем с доставката. След като сте избрали какъв вид рекламация искате да направите, натиснете бутона "НАПРЕД"

| 📃 🕄 Научи повече Присъедини се | ORIFLAME                                                                                                    | Q Търси 🖓 🛇 🛆 |
|--------------------------------|----------------------------------------------------------------------------------------------------|---------------|
| основно меню<br>с;с Актуално   | Подаване на рекламация                                                                                                    |               |
| 🔁 Поръчки 🔨                    | 2. Опции                                                                                                    |               |
| Поръчки                        |                                                                                                    |               |
| История на поръчките           | Какво искате да направите?                                                                                                    |               |
| Поръчки на потребителя         | ти и посочите подробности за вашата рекламация. Те ще бъдат полезни на отдел Рекламации, за да удовлетворят в                                                                                                |               |
| Поръчки от вашия ОМ            | максимална степен вашите желания.                                                                                                    |               |
| Wellness абонаменти            |                                                                                                    |               |
| Нов чат на сайта               | Избери опция                                                                                                    |               |
| Демо продукти                  |                                                                                                    |               |
| Форма за поръчка               | Искам да заменя/върна продукт или да съобщя за липстващ продукт                                                                                                    |               |
| Ръководства                    | Използвайте тази опция за връщане или смяна на продукт. Можете да сигнализирате за недоставен или грешно доставен продукт. Само продукти, включени във фактурата, могат да бъдат декларирани като липстващи. |               |
| Рекламации                     |                                                                                                    |               |
| Въпросник - Алергии Wellness   |                                                                                                    |               |
| Рекламации                     | искам да съорщя за проолем с фактурата Използвайте тази опция, ако фактурата е непълна или сгрешена.                                                                                                    |               |
| История на рекламациите        |                                                                                                    |               |
| Рекламации Remington           |                                                                                                    |               |
| Указания за подаване           | Искам да съобщя за проблем с доставката                                                                                                    |               |
| Рекламации Wellness въпросник  | Използвайте тази опция, ако има проблем със състоянието на доставката – повреден или недоставен пакет.                                                                                                    |               |
| VIP поръчки                    |                                                                                                    |               |
| Рекламации Remington           |                                                                                                    |               |
| Защита на личните данни        | КПАЗАД                                                                                                    |               |
|                                |                                                                                                    |               |

Ако искате да направите рекламация за връщане/замяна на продукт или да докладвате за липсващ продукт по фактурата, изберете първата опция

| 📃 🕄 Научи повече Присъедини се             | ORIFLAME                                                                                                    | Q Търси | 4 ♡ 4 |
|--------------------------------------------|----------------------------------------------------------------------------------------------------|---------|-------|
| основно меню<br>сновно меню<br>сновно меню | Подаване на рекламация                                                                                                    |         |       |
| Поръчки ^                                  | 2. Опции                                                                                                    |         |       |
| Поръчки                                    |                                                                                                    |         |       |
| История на поръчките                       | Какво искате да направите?                                                                                                    |         |       |
| Поръчки на потребителя                     | Тук можете да посочите подробности за вашата рекламация. Те ще бъдат полезни на отдел Рекламации, за да удовлетворят в                                                                                            |         |       |
| Поръчки от вашия ОМ                        | максимална стелен вашите желания.                                                                                                    |         |       |
| Wellness абонаменти                        |                                                                                                    |         |       |
| Нов чат на сайта                           | Избери опция                                                                                                    |         |       |
| Демо продукти                              |                                                                                                    |         |       |
| Форма за поръчка                           | Искам да заменя/върна продукт или да съобщя за липстващ продукт                                                                                                    |         |       |
| Ръководства                                | Използвайте тази опция за връщане или смяна на продукт. Можете да сигнализирате за недоставен или грешно доставен 🖤<br>продукт. Само продукти, включени във фактурата, могат да бъдат декларирани като липстващи. |         |       |
| Рекламации ^                               |                                                                                                    |         |       |
| Въпросник - Алергии Wellness               |                                                                                                    |         |       |
| Рекламации                                 | Използвайте тази опция, ако фактурата е непълна или сгрешена.                                                                                                    |         |       |
| История на рекламациите                    |                                                                                                    |         |       |
| Рекламации Remington                       |                                                                                                    |         |       |
| Указания за подаване                       | Искам да съобщя за проблем с доставката 🕞                                                                                                    |         |       |
| Рекламации Wellness въпросник              | Използвайте тази опция, ако има проблем със състоянието на доставката – повреден или недоставен пакет.                                                                                                    |         |       |
| VIP поръчки                                |                                                                                                    |         |       |
| Рекламации Remington                       |                                                                                                    |         |       |
| Зашита на личните ланни                    | Плангед                                                                                                    |         |       |

От падащото меню под продукта, за който искате да подадете рекламация, изберете какво искате да направите:

- Връщане на продукт
- Замяна на продукт
- Да докладвате за липсващ продукт

От падащото меню вдясно изберете причината:

- Алергична реакция
- Повреден/дефектен продукт
- Нежелан продукт

След като изберете причината, ще видите меню, в което трябва да изберете допълнителни подробности, в зависимост от причината за рекламация:

- Механични проблеми
- Проблем с качеството на опаковката
- Проблем с качеството на съдържанието на продукта

Последното меню Ви дава възможност да посочите още подробности за повредения/дефектния продукт.

Въведете кода на продукта, който желаете да получите, в полето "Искам да направя замяна с този продукт", след което го изберете от падащото меню.

#### 3. Подаване на рекламация

#### Искам да върна/заменя продукт или да съобщя за липсващ продукт

Може да върнете/замените продукт, ако той е с нарушен търговски вид, качеството му е незадоволително или ако продуктът е причинил алергична реакция. При повреден/дефектен продукт можете да направите замяна, както със същия продукт, така и с всеки друг продукт. При алергична реакция можете да замените продукта с всеки друг продукт.

#### Какво искате да направите?

|                                    | По                                    | <b>ръчка номер: 1371127013</b><br>Фактура номер: <b>7073785</b> | 3 21 жарт, 202                                |
|------------------------------------|---------------------------------------|-----------------------------------------------------------------|-----------------------------------------------|
|                                    | ниверсален балсам "Нежна гри<br>2760  | жа"<br>О лв.                                                    | К-во:1 0 ле                                   |
| Искам<br>Замяна на пр              | юдукт                                 | × — 1 +                                                         | <sup>Защото</sup> Повреден/дефектен продукт ∨ |
| Посочете подробно<br>Проблем с ка  | ти<br>ачеството на съдържанието на пр | Партиден номер *                                                | Не мога да намеря партидния<br>номер          |
| Посочете подробно<br>Не съответств | сти<br>ие на консистенция и текстура  | ~                                                               |                                               |
| Искам да направя за                | амяна с този продукт                  |                                                                 |                                               |
| 34022                              |                                       | ─ • +                                                           |                                               |
| 34022 - Ексф<br>Salt Crystals      | юлиант за тяло Swedish Spa            |                                                                 |                                               |
|                                    |                                       |                                                                 |                                               |

Ако правите рекламация за повреден/дефектен продукт, Ви съветваме да прикачите снимка на продукта, използвайки бутона "Избери файл". По този начин рекламацията Ви ще бъде обработена по-бързо!

| 0сновно меню                  | Какво искате да направите?                                |
|-------------------------------|-----------------------------------------------------------|
| ÷.;÷ Актуално                 | Поръчка номер: 1371127013 21 март. 2023                   |
| 🔁 Поръчки 🔨                   | Фактура номер: <b>7073785</b>                             |
| Поръчки                       |                                                           |
| История на поръчките          | Универсален балсам "Нежна грижа"<br>12760                 |
| Поръчки на потребителя        | Олв. К-во: Г Олв.                                         |
| Поръчки от вашия ОМ           | Искам Защото                                              |
| Wellness абонаменти           | Замяна на продукт у С 1 + Повреден/дефектен продукт у     |
| Нов чат на сайта              | Посочете подробности Партиден номер *                     |
| Демо продукти                 | Проблем с качеството на съдържанието на проду У           |
| Форма за поръчка              | Посочете подробности                                      |
| Ръководства                   | Несъответствие на консистенция и текстура 🗸 🗸             |
| Рекламации ^                  | Искам да направя замяна с този продукт                    |
| Въпросник - Алергии Wellness  | 34022 - 0 +                                               |
| Рекламации                    | 34022 - Ексфолиант за тяло Swedish Spa                    |
| История на рекламациите       | Salt Crystals                                             |
| Рекламации Remington          | ИЗБЕРИ ФАЙЛ                                               |
| Указания за подаване          | or                                                        |
| Рекламации Wellness въпросник | Плъзнете и пуснете вашите файлове тук, за да бъдат качени |
| [→ Изход                      |                                                           |

Ако правите рекламация за дефектен продукт, моля, попълнете кода на партидата (batch code).

#### Защо е нужно това?

Този код ни показва кога е произведен продуктът, къде и от кого. В случай на проблем с качеството, използваме този код, за да разберем причината за възникване на дефекта и евентуално да спрем дефектната партида от продажба. Затова моля, помогнете ни с тази информация, когато е възможно.

Кодът на партидата (batch code) съдържа 4 или 5 символа, комбинация от букви и цифри. Например: LD7P1. Моля, не бъркайте партидния код със срока на годност на продукта, който обикновено е отбелязан близо до партидния код. Партидният код е отбелязан на различно място за различните продукти в зависимост от вида на продукта. На картинката вдясно може да видите примери за мястото на отбелязване на партидния код за различни видове продукти.

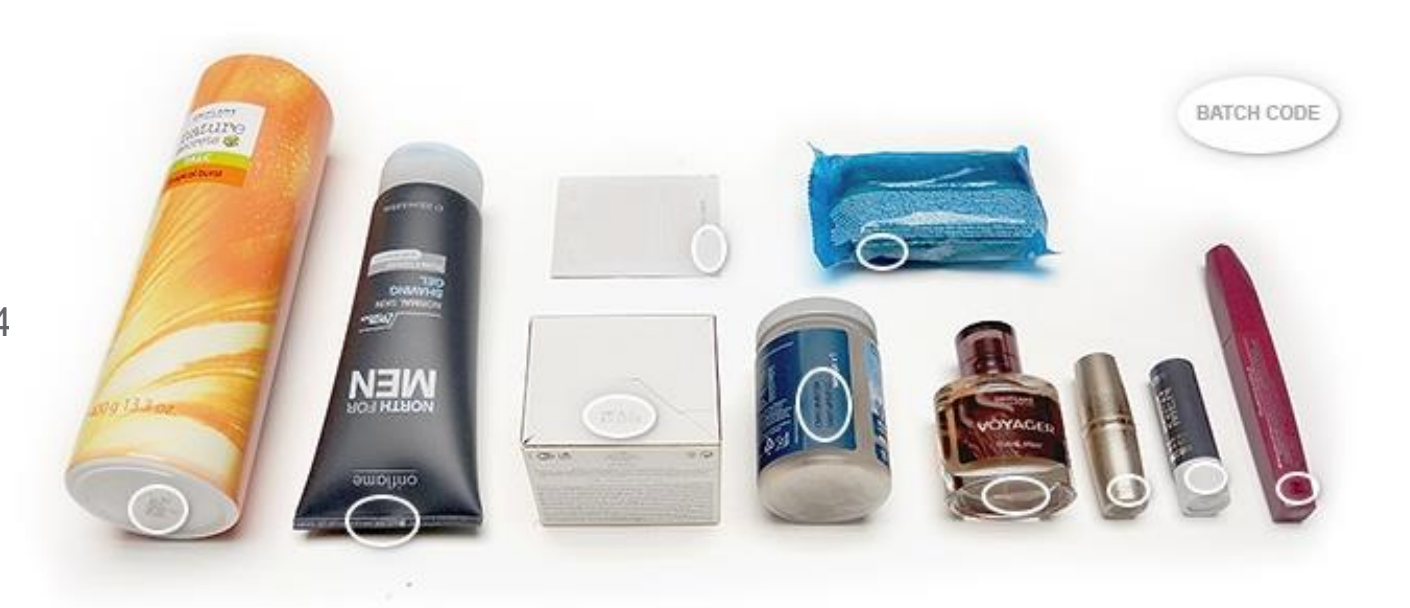

### Как да направите рекламация за липсващ или грешно изпратен продукт

От падащото меню под продукта, за който искате да подадете рекламация изберете "Липсващ продукт".

От падащото меню вдясно изберете причината:

- Доставен грешен продукт
- Продуктът липсва

След като изберете причината, ще видите меню "Искам Орифлейм да", в което посочете своето желание:

- Премахни продукта /ако изберете тази опция, се отказвате от продукта, който сте поръчали/
- Изпрати отново продукта

Въведете кода на грешно изпратения продукт, както и количеството в съответните полета.

| Универсален балсам "Нежна грижа"         12760       0 лв.       К-во: 1       0         Искам       Липсващ продукт       —       1       +       Защото         Искам Орифлейм да       —       1       +       Доставен грешен продукт       .         Грешно изпратен продукт       —       0       +       .       .         44001       —       0       +       .       . | Пор                                      | изчка номер: 13/112.<br>Фактура номер: 7073785 | 7013                    |       |
|----------------------------------------------------------------------------------------------------|------------------------------------------|------------------------------------------------|-------------------------|-------|
| Искам<br>Липсващ продукт                                                                                                    | Универсален балсам "Нежна гриж<br>12760  | ка"<br>О лв.                                   | К-во: 1                 | 0 лв. |
| Липсващ продукт ✓ — Т + Доставен грешен продукт<br>Искам Орифлейм да<br>Премахни продукта ✓<br>Грешно изпратен продукт<br>44001 — 0 +                                                                                                    | 1скам                                    |                                                | Защото                  |       |
| Искам Орифлейм да Премахни продукта  Грешно изпратен продукт 44001 — 0 +                                                                                                    | Липсващ продукт 🗸 🗸                      |                                                | Доставен грешен продукт | ~     |
| Грешно изпратен продукт<br>44001 — 0 +                                                                                                    | 1скам Орифлейм да<br>Премахни продукта V |                                                |                         |       |
| 44001 - • +                                                                                                    | решно изпратен продукт                   |                                                |                         |       |
|                                                                                                    | 44001                                    | - • +                                          | •                       |       |
| 44001 - Преса за мигли THE ONE                                                                                                    | 44001 - Преса за мигли ТНЕ ОNE           |                                                |                         |       |

### Как да направите рекламация за липсващ или грешно изпратен продукт

ORIFLAME

Какво искате да направите?

Ако в поръчката Ви е изпратен грешен продукт, за да получите продукта, който сте поръчали, следвайте тези стъпки:

- от меню "Искам Орифлейм да" изберете "Изпрати отново продукта"
- Въведете кода на грешно изпратения продукт, както и количеството в съответните полета.
- Отбележете как желаете да получите продукта:
  - Изпрати със следващата поръчка
  - Изпрати като отделна поръчка

|                                                      |                                            | Поръчка і   | номер: 137112            | 27013                              |            |      |
|------------------------------------------------------|--------------------------------------------|-------------|--------------------------|------------------------------------|------------|------|
|                                                      |                                            | Фактур      | ра номер: <b>7073785</b> | 5                                  |            |      |
| 0                                                    | Универсален балсам "Н<br>12760             | ежна грижа" | О лв.                    |                                    | К-во: 1    | 0 ле |
| <sup>Искам</sup><br>Липсващ                          | продукт                                    | ~           | -) 1 (+)                 | <sup>Защото</sup><br>Доставен греш | ен продукт | ~    |
| Искам Орифлеі                                        | йм да                                      |             |                          |                                    |            |      |
| Грешно изпрате                                       | н продукт                                  |             |                          |                                    |            |      |
| 4400 <br>44001 - Г                                   | lpeca за мигли THE ONE                     |             | • (+)                    |                                    |            |      |
| <ul> <li>Изпрати със</li> <li>Изпрати кат</li> </ul> | с следващата поръчка<br>10 отделна поръчка |             |                          |                                    |            |      |
|                                                      |                                            |             |                          |                                    |            |      |

# Ако правите рекламация поради проблем с фактурата

ORIFLAME

- Изберете опция "Искам да съобщя за проблем с фактурата"
- От падащото меню "Искам да съобщя за" изберете "Сгрешена цена във фактурата"
- Отбележете продукта, чиято цена е грешна и натиснете бутона "НАПРЕД"
- На последна стъпка преди Потвърждаване и изпращане на рекламацията в полето за коментар опишете желаната корекция на цената на съответния продукт.

# 3. Подаване на рекламация Проблем с фактурата Изпоползвайте тази опция, ако фактурата ви е непълна или сгрешена. Искам да съобщя за Сгрешена цена във фактурата Поръчка номер: 1371127013 Фактура номер: 7073785 Универсален балсам "Нежна грижа" К-во: 1 0 лв. 0 GT: НАПРЕД < НАЗАД

### Ако правите рекламация поради проблем с доставките

Изберете опция "Искам да съобщя за проблем с доставката".

# От падащото меню "Искам" изберете какво искате да направите:

- > Отказ на поръчка
- Изпрати отново поръчката

От падащото меню "Заради" изберете причината за рекламацията:

- Повреден пакет
- Недоставен пакет

Ако пратката е била повредена, можете да прикачите снимка на повредения кашон, използвайки бутона "Избери файл".

#### 3. Подаване на рекламация

#### Искам да съобщя за проблем с доставката

ORIFLAME

Тук отбележете подробности за състоянието на доставката – повреден или недоставен пакет. График за доставките можете да видите в секция "Нужда от помощ".

| Поръчката е взета<br>💼 21.3.2023 г.            |                                                               |        |
|------------------------------------------------|---------------------------------------------------------------|--------|
| Искам<br>Отказ на поръчката<br>Качване на файл | Заради                                                        | ~      |
|                                                | ИЗБЕРЕТЕ ФАЙЛ                                                 |        |
|                                                | или<br>Плъзнете и пуснете вашите файлове тук, за да бъдат кач | ени    |
| < НАЗАД                                        |                                                               | НАПРЕД |
|                                                |                                                               |        |

### Ако правите рекламация поради проблем с доставките

Изберете опция "Искам да съобщя за проблем с доставката".

Ако пратката не е била доставена, от падащото меню "Искам" изберете:

"Изпрати отново поръчката"

От падащото меню "Заради" изберете причината за рекламацията:

Недоставен пакет

Посочете желания начин на доставка.

#### 3. Подаване на рекламация

#### Искам да съобщя за проблем с доставката

Тук отбележете подробности за състоянието на доставката – повреден или недоставен пакет. График за доставките можете да видите в секция "Нужда от помощ".

| I Іоръчката е взета<br>💼 21.3.2023 г.                                                                                                    |   |                  |   |        |
|----------------------------------------------------------------------------------------------------|---|------------------|---|--------|
| Искам                                                                                                    |   | Заради           |   |        |
| Изпрати отново поръчката                                                                                                    | ~ | Недоставен пакет | ~ |        |
| Изпрати като отделна поръчка                                                                                                    |   |                  |   |        |
|                                                                                                    |   |                  |   |        |
| Информация за доставка                                                                                                    |   |                  |   |        |
| Информация за доставка<br>Начин на доставка                                                                                                    |   |                  |   |        |
| <b>Информация за доставка</b><br>Начин на доставка<br>Избери                                                                                            | ~ |                  |   |        |
| Информация за доставка<br>Начин на доставка<br>Избери<br>Избери                                                                                         | ~ |                  |   |        |
| Информация за доставка<br>Начин на доставка<br>Избери<br>Избери<br>Последно използван начин на доставка                                                 | ~ |                  |   |        |
| Информация за доставка<br>Начин на доставка<br>Избери<br>Избери<br>Последно използван начин на доставка<br>Офис на Орифлейм                             | ~ |                  |   |        |
| Информация за доставка<br>Начин на доставка<br>Избери<br>Избери<br>Последно използван начин на доставка<br>Офис на Орифлейм<br>Доставка на адрес        | ~ |                  |   |        |
| Информация за доставка<br>Начни на доставка<br>Избери<br>Избери<br>Последно използван начин на доставка<br>Офис на Орифлейм<br>Доставка на адрес<br>ЛПП | ~ |                  |   | НАПРЕД |

#### Потвърждаване и изпращане на рекламацията

| Универсален балсам "Нежна грижа"<br>12760<br>Партиден намер: —<br>Сменете за                                                                                                    | 0 лв.          | К-во: 1                | 0 лв.                           | O 6T:              | На по<br>стран<br>още<br><u>Ако х</u>              |
|----------------------------------------------------------------------------------------------------|----------------|------------------------|---------------------------------|--------------------|----------------------------------------------------|
| Ексфолмант за тяло Swedish Spa Salt Crystals<br>34022                                                                                                    | 15,99 лв.      | К-во: 1                | 15,99 лв.                       | 12 <del>5</del> T: | <u>поле</u><br>След<br>коме                        |
| Описание на рекламацията<br>Искам: Замяна на продукт<br>Защото: Повреден/дефектен продукт<br>Посочете подробности: Проблем с качеството на<br>съдържанието на продукта<br>Посочете подробности: Несьответствие на<br>консистенция и текстура | Снимк          | IMG_2022030;<br>277 kB | 2_150320.jpg                    |                    | Уни<br>1276                                        |
|                                                                                                    |                | ОБЩО:                  | 15,99 лв.                       | 12 БТ:             | Избрана оп                                         |
| <b>Избрана опция</b><br>Пример: Искам да заменя/ върна продукт или да<br>съобщя за липстващ продукт                                                                                                    | Достан<br>Изпр | ака 🕀                  | га ми поръчка                   |                    | Пример: Иск<br>фактурата<br>Искам:<br>Защото: Сгре |
| Коментар<br>Напишете нещо тук                                                                                                    |                |                        |                                 |                    | Коментар<br>Напишете нец                           |
| K HA3AD                                                                                                    |                | пс                     | )<br>ТВРЪЖДАВАНІ<br>1 ИЗПРАШАНЕ | -                  | < HA3                                              |

На последна стъпка от процеса на подаване на рекламация ще видите страница с описание на Вашата рекламация. В случай, че искате да направите още промени по така създадената рекламация, изберете бутон "НАЗАД". Ако желаете да оставите коментар към Вашата рекламация, използвайте полето за коментар.

След като сте проверили своята рекламация и сте оставили желания от Вас коментар, изберете бутона "ПОТВЪРЖДАВАНЕ И ИЗПРАЩАНЕ".

| Универсален балсам "Нежна грижа"<br>12760                                                                                | 0 лв.                      | К-во: 1 | Универсален балс                                                                                 | ам "Нежна грижа"<br>О ле | в. К-во: 1                                                                      | 051110                                   | 0 лв.                  | 0 6T: |
|----------------------------------------------------------------------------------------------------|----------------------------|---------|--------------------------------------------------------------------------------------------------|--------------------------|---------------------------------------------------------------------------------|------------------------------------------|------------------------|-------|
|                                                                                                    |                            |         | Избрана опция                                                                                    | I                        | Доставка 🖶                                                                      | оъщо:                                    | Олв.                   | 0Ы:   |
| <b>брана опция</b><br>Пример: Искам да съобщя за проблем с<br>фактурата<br>Искам:<br>Защото: Сгрешена цена във фактурата |                            |         | Пример: Искам да съобщя з<br>доставката<br>Искам: Изпрати отново пор<br>Защото: Недоставен пакет | а проблем с<br>ъчката    | Офис на Ори<br>бул. Цариград<br>, ет.]<br>1750 СОФИЯ<br>СОФИЯ ЦЕНТВ<br>BULGARIA | рлейм<br>како шосе 54Б, оф<br>РАЛЕН ОФИС | ис сграда Граф         | икс   |
| нар<br>Напишете нещо тук                                                                                                 |                            |         | Коментар<br>Напишете нещо тук                                                                    |                          |                                                                                 |                                          |                        |       |
| < назад                                                                                                    | ЮТВРЪЖДАВАІ<br>И ИЗПРАЩАНЕ | IE      | < НАЗАД                                                                                          |                          |                                                                                 | поте                                     | ВРЪЖДАВАІ<br>13ПРАЩАНЕ | HE    |

След потвърждаване и изпращане на рекламацията ще получите имейл, съдържащ номера на рекламацията и директна връзка "Проследяване на рекламации", която води към меню Поръчки/Рекламации/История на рекламациите, където можете да прегледате и проследите своята рекламация!

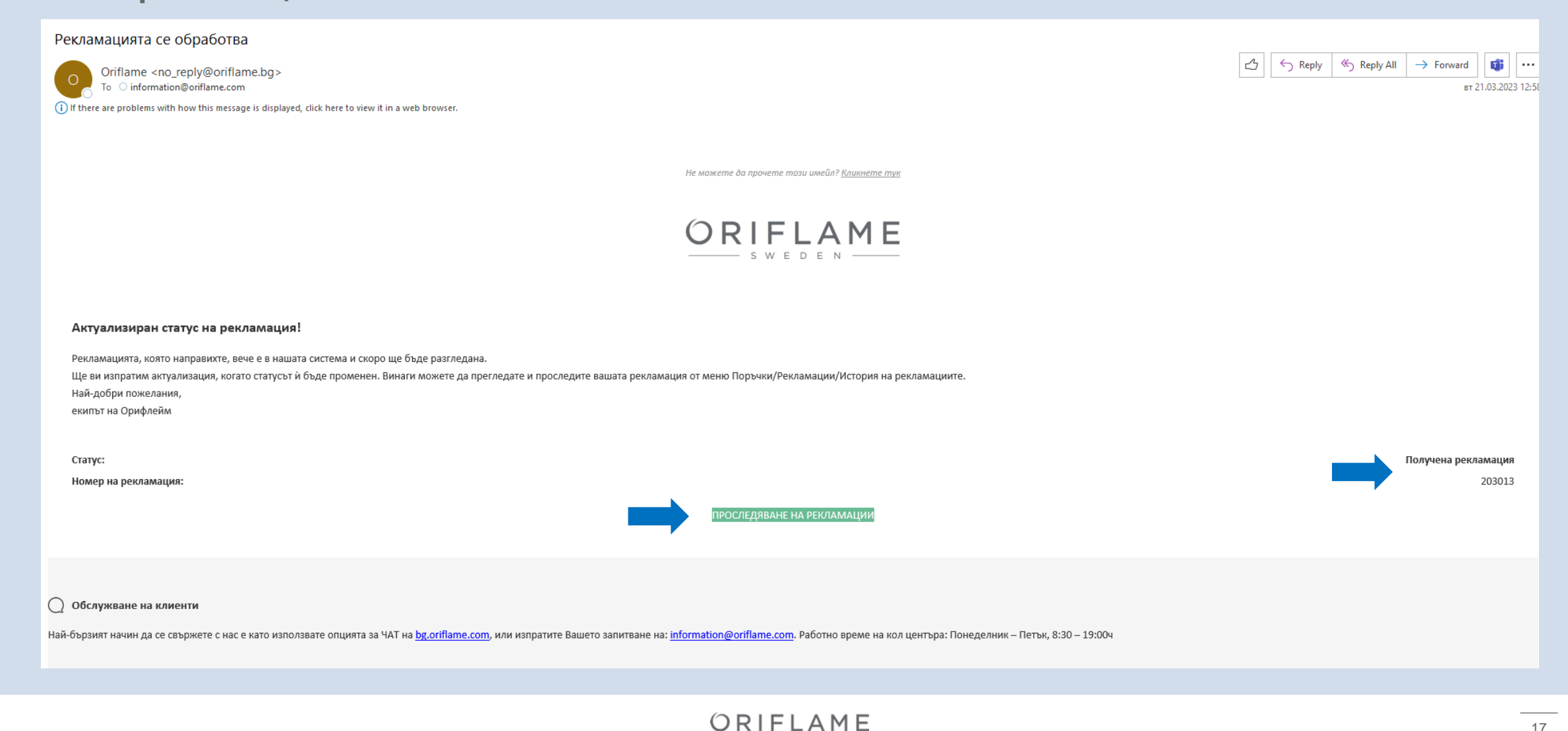

След като рекламацията бъде обработена, ще получите имейл за актуализирания статус на подадената рекламация. В него можете да видите дали рекламацията е одобрена или отказана, както и дали има оставен коментар от отдел "Рекламации".

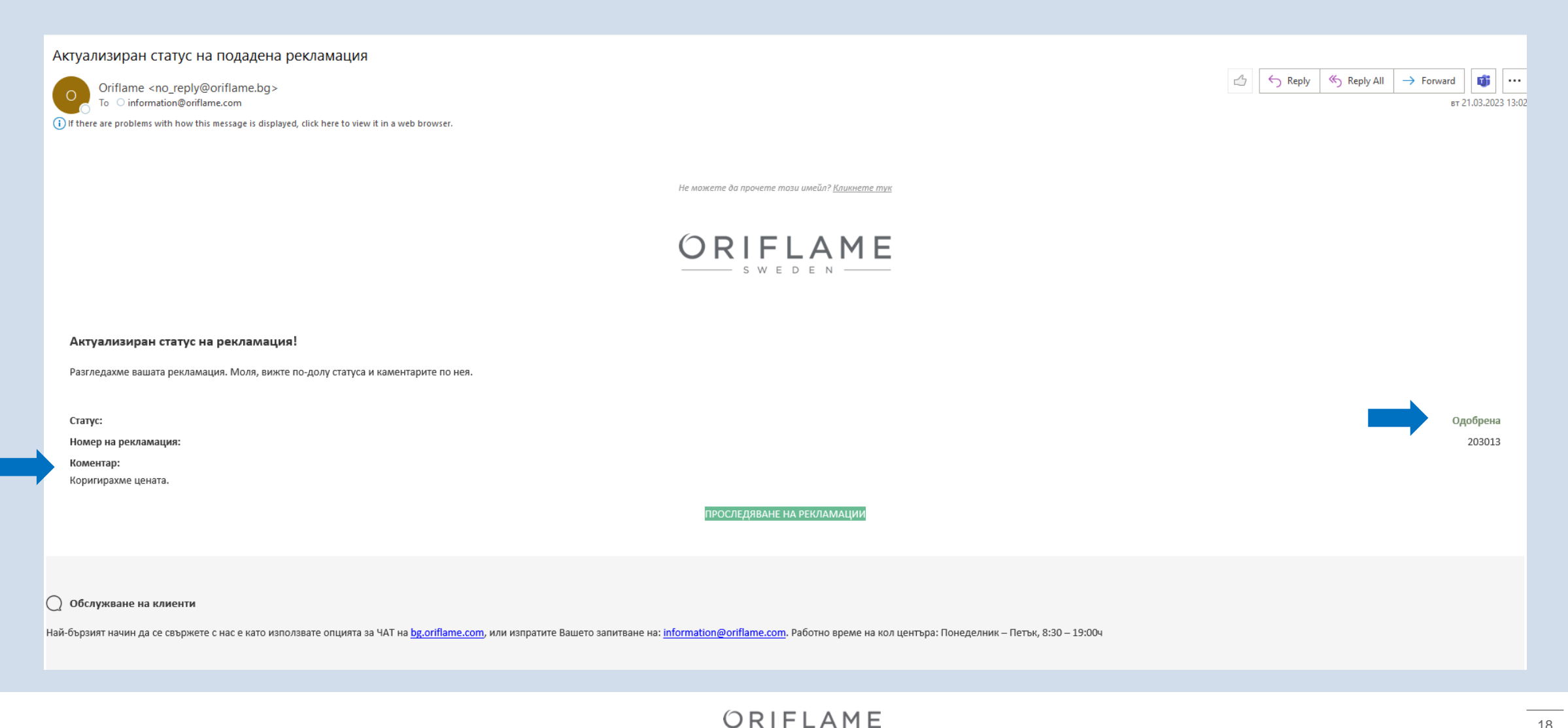

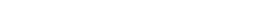

© ORIFLAME COSMETICS AG,2020